## VADEMECUM PER CREARE SPAZI DI PRENOTAZIONE

## **COLLOQUI I QUADRIMESTRE**

- 1. Entrare nel Registro Elettronico con le credenziali dei genitori/tutori
- 2. Entrare nella sezione COLLOQUI
- 3. Cliccare su NUOVO/MODIFICA COLLOQUI
- 4. Selezionare il MESE
- 5. Cliccare su DISPONIBILITA'
- 6. Andare sul nominativo del docente con cui prenotare il colloquio
- 7. Cliccare su POSTO e scegliere la fascia oraria
- 8. Cliccare su PRENOTA
- 9. Ripetere l'operazione per i vari docenti della classe

## <u>Si precisa che eventuali prenotazioni pervenute in anticipo rispetto alle indicazioni fornite dalla comunicazione saranno cancellate.</u>

Nell'auspicio che l'intera procedura possa svolgersi nel modo più agevole, si ringrazia per la collaborazione.